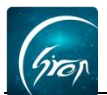

## 翻转校园"口袋档案"辅导员手机端演示操作

翻转校园"**口袋档案**"功能不仅省去了纸质版操作带来的麻烦;还方便辅导员 清晰地看到名下学生的照片及档案信息情况,让学生管理工作更加便捷。

一. 入口

辅导员登录自己的教师账号进入翻转校园App界面(图一)。在导航菜单 界面点击"口袋档案"(图二)进入详情页面。

| 登录                                                                                                    | 提醒             | 翻转校                                 | 园                                                                                                    | 客服                                                                                                    |
|----------------------------------------------------------------------------------------------------|----------------|-------------------------------------|----------------------------------------------------------------------------------------------------|----------------------------------------------------------------------------------------------------|
| (A) a9999190924 査询院校代码>>                                                                                            |                |                                     | <b>数信公众</b><br><sup>数信关注"翻转</sup>                                                                                                    | 号客服<br><sup>技校园APP"</sup>                                                                                                    |
| <ul> <li>☆ ••••••</li> <li>※ 记住密码 忘记密码?</li> <li>登录</li> <li>登录</li> <li>登录即代表同意《翻转校园隐私政策》</li> <li>游客注册</li> </ul> | して<br>健康报备     | <b> </b><br>课堂工具<br>口袋档案            | <ul> <li>□袋人事</li> <li>①</li> <li>①</li> <li>②</li> <li>○</li> <li>○<!--</th--><th><ul> <li>●</li> <li>●</li> <li></li></ul></th></li></ul> | <ul> <li>●</li> <li>●</li> <li></li></ul> |
| 三方平台快捷登录<br><b>() (</b> ) <b>(</b> )                                                                                |                | <b>1121年</b><br>を題指引<br>二课堂<br>素质扩展 |                                                                                                    | 查询<br><sup>息检索</sup><br>( <b>审批</b><br>报审批                                                                                                    |
|                                                                                                    | <b>介</b><br>首页 |                                     | ジー                                                                                                    | 0 武的                                                                                                    |

二. 浏览信息

点击进入"口袋档案"后,可通过以下三种方式查看学生档案信息:

(1) **列表展示名下各个学生档案信息**——列表展示名下学生档案的概况信息 (图 三)。

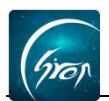

| <         | 口袋档案                                                  | 筛选 |
|-----------|-------------------------------------------------------|----|
| Q 请输入姓名/* | 学号                                                    | 搜索 |
|           | <b>小兰</b><br>学号: 201912<br>院系: 商贸学院<br>专业: 财务管理       |    |
| 2         | <b>大四生</b><br>学号: 201915<br>院系: 外国语学院<br>专业: 翻译       |    |
| 2         | <b>小红</b><br>学号: 201911<br>院系: 外国语学院<br>专业: 商务英语 (本科) |    |
|           | 测试梦梦                                                  |    |

图三

(2) 学生档案筛选/查询——在搜索框里输入学生姓名或学号,点击搜索出的学生,可进行单个学生档案信息的浏览(图四);或者通过"筛选"功能有条件的进行筛选查询(图五)。注:第二次筛选依旧会保留上次筛选条件,若不需要可点击筛选重置

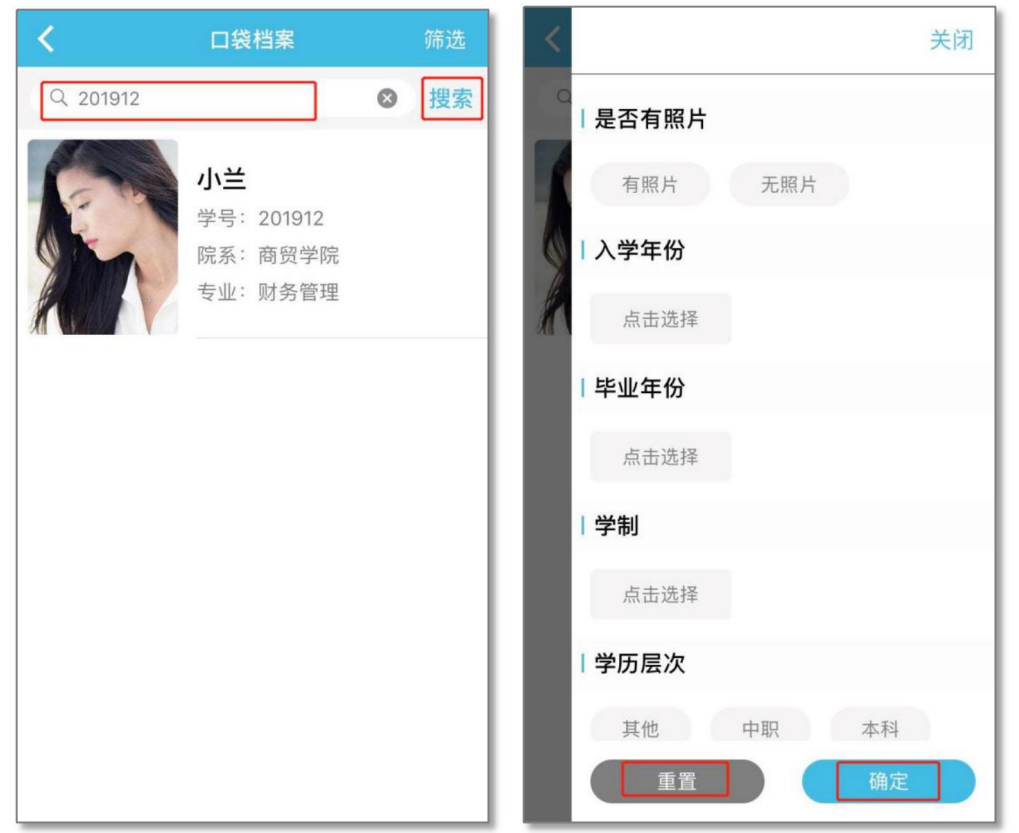

电话:400-007-0625 QQ: 2689354374 图四

图五

(3) 浏览学生档案详情——点击学生列表中的任何一个学生,可查看学生具体的个人信息。向下滑动可查看学生其他具体信息(图六)。

| <           | 小兰                                              |      |
|-------------|-------------------------------------------------|------|
|             | <b>小兰</b><br>学号: 201912<br>院系: 商贸学院<br>专业: 财务管理 |      |
| <b>建</b> 本值 | 言息                                              | ^    |
| 姓名          |                                                 | 小兰   |
| 性别          |                                                 | 女    |
| 出生日期        | 上下滑动                                            | 暂无   |
| 学制          |                                                 | 4    |
| 学历          | Ļ                                               | 本科   |
| 民族          |                                                 | 暂无   |
| 政治面貌        |                                                 | 暂无   |
| 入学生份        |                                                 | 2010 |

图六

如果您在使用过程中遇到问题,或您有任何想法与建议,请及时和我们联系可联系时间:早8:30-12:00,晚14:00-18:00 客服电话:400-007-0625 客服QQ:2689354374 客服微信公众号:翻转校园APP

也可扫描下方二维码关注公众号,关注我们最新动态。

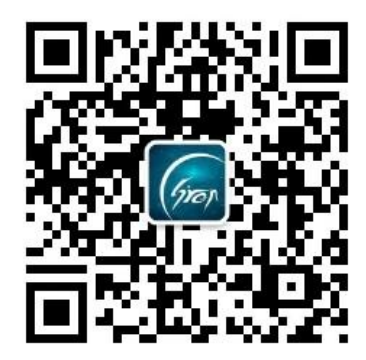